[[pantin:procedure|{{:home.png?direct&80|}}]] ====== Rig Facile ====== Le placement des bones ==== {{ :blender-3d-cursor.png?direct&80}} \* \*\*Avant de placer l'armature\*\*, remettre le \*\*cursor 3D au centre de la scène\*\*. <wrap lo>(Shift+C)</wrap> \* Maintenant il faut prendre le temps de \*\*bien choisir\*\* entre ces deux armatures : <wrap lo>(si vous avez des doutes, demandez conseil)</wrap> \* \*\*Pantin (meta-rig)\*\* : Si un seul des bras du pantin a été dessiné, il sera automatiquement dupliqué de l'autre côté. \* \*\*Pantin Two Limbs (meta-rig)\*\* : Si le pantin a deux, trois, ou dix bras dessinés. =) {{ :armature.jpeg?direct&150}} \* En "Object Mode" aller dans : \*\*Add -> Armature -> Pantin \*\* <wrap em>ou</wrap> \*\* Pantin Two Limbs\*\*. \* \*\*Ne pas oublier\*\* de travailler en vue de \*\*FACE\*\* et \*\*ORTHOGRAPHIQUE\*\*. \* Se mettre de <wrap em>Face</wrap> : " Numpad 1 "\* Se mettre en vue <wrap em>Orthographique</wrap> : " Numpad 5 "\* Centrer la vue : "Numpad ." \\ {{ :xray.png?direct&150}} \* Il va falloir \*\*placer chaques bone au centre de leurs joints.\*\* \\ \\ Mais les bones sont gris, et pas facile d'être précis. Pour y voir plus clair : \* \*\*Sélectionner\*\* le rig. \* À droite de l'écran, cocher \*\*X-Ray\*\* et \*\*Wire\*\*. \* Ne pas hésiter à revenir de temps en temps en \*\*textured\*\*, pour voir si les bones sont bien placés. {{ vimeo>175665536?medium }} <wrap lo>Dans la vidéo, ne pas prendre en compte la suppression des bones (il ne faut supprimer le cou, la machoire...).</wrap> \* Comme dans la vidéo en "Edit Mode", \*\*sélectionner les bones\*\* et \*\*les placer chirurgicalement au centre des joints\*\* <wrap lo>(Maintenir "SHIFT" pour plus de précision)</wrap>. \*\*Important\*\* : \* \*\*Le talon et la pointe du pied\*\* doivent \*\*toujours être au sol\*\*, sur la ligne rouge. \* <wrap em>Toujours placer les bones droite et gauche dans le sens du pantin. S'il est de face ou de dos, la droite et la gauche seront inversées.</wrap> <WRAP center round info 80%> À chaque fois qu'un \*\*bone est sélectionné\*\*, en bas à gauche de l'écran \*\*s'affiche son nom\*\*. C'est très utile pour savoir où les placer par rapport aux plaques du pantin. </WRAP> \* \*\*<wrap em>Une fois que tout a été bien placé</wrap> :\*\* \* \*\*Sélectionner\*\* en "Edit Mode" \*\*tous les bones\*\*, avec "A". \* Puis faire "CTRL N"→ dans la colonne Positive : "Global + Y Axis". < WRAP center round download 60%> On \*\*sauvegarde\*\* et on \*\*enregistre une V03\*\*. \\ Courage, encore une dernière partie, et si toutes les étapes ont été respectées, il ne devrait pas y avoir de problème dans la suite. ;-) </WRAP> \\ ---- ==== La finalisation ==== {{ :generate.png?direct&200} \* \*\*Quand on a bien fait toutes les étapes de la première partie\*\* : \* En ''Pose Mode'', aller dans l'\*\*onglet Armature\*\*. \* Cliquer sur ''Generate'' et on croise les doigts pour qu'il n'y ait pas de message d'erreur ;-). \* Tout s'est bien passé ? Pas de message d'erreur ? Parfait, on peut continuer. \* Dans l'outliner, cacher le Meta-Rig, qui nous a bien servi. \* Dans l'Outliner, nommer le \*\*rig\*\* par le nom du pantin. \* L'ouvrir pour voir si il y a \*\*rig\*\* et non <del>rig.001</del>. \\ Si c'est le cas, \*\*supprimer\*\* ".001". \\ {{ :parentplanes.png?direct&200} \* On va maintenant \*\*lier les plaques aux bones\*\* : \* Sélectionner le rig en "Pose Mode". \* Cliquer sur "Parent Planes to Bones". \\ <wrap lo>Dans la fenêtre Tool Shelf à gauche de l'écran</wrap> \\ \* \*\*À ce stade, on peut déjà voir si le rig fonctionne ou pas\*\*. Le tester en "Pose Mode". Pour déplacer le personnage : \* "G" : déplacement \* "R" : rotation < WRAP center round info 50%> Pour revenir à la pose initiale : \* Sélectionner le rig en "Pose Mode". \* Faire "ALT+G" pour remettre la position à zéro. \* Et "ALT+R" pour la rotation. </WRAP> \\ \* Si tout marche, et qu'il n'y a pas d'erreur,\*\* le faire vérifier\*\*. {{ :controleur xray.png?direct&200}} \* \*\*Rendre\*\* les contrôleurs plus \*\*apparent\*\* : \* Sélectionner le rig. \* Aller dans l'onglet "Object". \* Cocher \*\*X-Ray\*\*. \* Dans la même démarche, <wrap em>vérifier le groupe dans l'Outliner.</wrap> \* Dans l'Outliner, remplacer \*\*All Scenes\*\* par \*\*Groups\*\*. \* \*\*Vérifier\*\* si le groupe est bien nommé et qu'il n'y a pas de "001". \* Et \*\*vérifier\*\* aussi si dans le groupe, \*\*il y a bien les plaques et le rig\*\*. \* Enfin, si un autre groupe est en trop, "Clic Droit" → \*\*Unlink group\*\*. \* \*\*Cacher les contrôleurs\*\* qui ne nous servent pas <wrap lo>(ex. Pied, orteil, chapeau, paupière, machoire...)</wrap>. \* Sélectionner le ou les contrôleurs en question. \* Puis appuyer sur "H". \* <wrap lo>Ne pas hésiter à faire de même si c'est un bone comme le chapeau, la paupière, et la machoire.</wrap> \* \*\*Créer\*\* l'ombre du pantin : \* Dans la fenêtre Proprieties, sélectionner \*\*Déformation\*\*. \* Cliquer sur les 2 bones des pieds en "Pose Mode". \* Dans l'onglet LFS, cliquer sur "Pantin Add Shadow". \* Déselectionner \*\*Déformation\*\*. \* Dans la fenêtre Tool shelf, l'onglet LFS, \*\*cocher\*\* "Add UUIDS". \*

La fin est proche, on génère les textures dans le dossier actor. \* Pour ce faire, \*\*sélectionner\*\* le rig, en ''Object Mode'' \* Aller dans \*\*File\*\* → \*\*External Data\*\* → \*\*Copy All images to blend directory\*\*. \* Une fois qu'on a \*\*bien vérifié\*\*, \*\*\_sauvegarder\_\_\*\*, et <wrap em>faire valider une dernière fois.</wrap> <WRAP center round download 60%> Si le pantin est validé, enregistrer une version REF comme ceci : → \*\*LIB\_Chars\_Pantin\_<nom\_pantin>\_actor\_REF\*\*. </WRAP> Félicitations, on a maintenant un super pantin ! \\ <WRAP center centeralign round box 30%> ==== Sommaire ==== ------ [[pantin:procedure|Introduction]] [[pantin:procedure\_fabrication|La fabrication du pantin]] [[pantin:procedure\_rig|Le rig du pantin]] [[pantin:faq|La F.A.Q du Pantin]] </WRAP>

From: https://les-fees-speciales.coop/wiki/ - Les Fées Spéciales

Permanent link: https://les-fees-speciales.coop/wiki/pantin:procedure\_rig\_facile?rev=1512754873

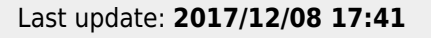

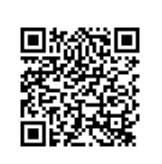